## Logging into Watermark

**Students** 

## Logging into Student Learning & Licensure

- Once logged into youllyLewis
- Go to the Academics tab
- Click on Watermark tool
- This will take you to your Student Learning & Licensure platform

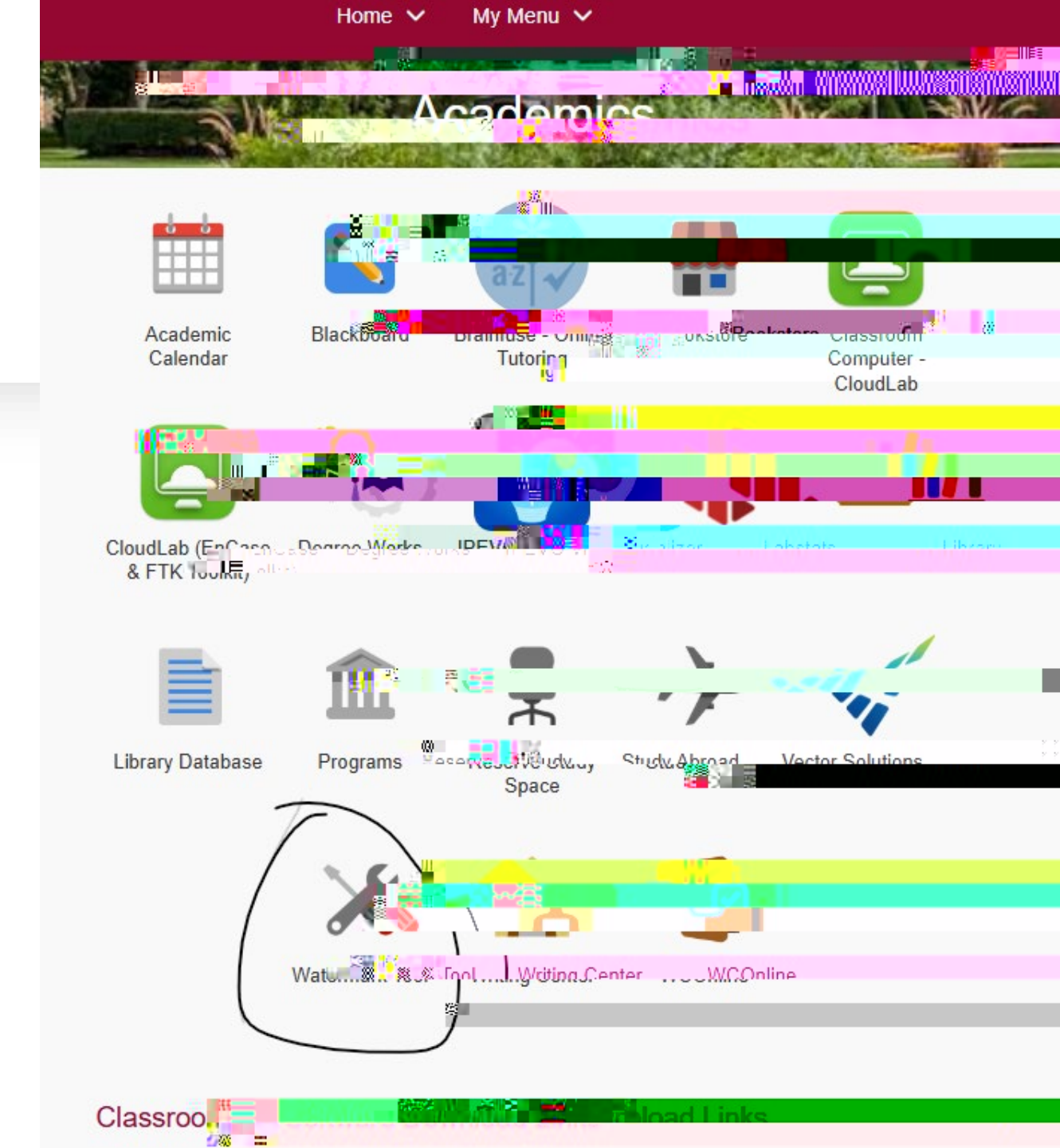

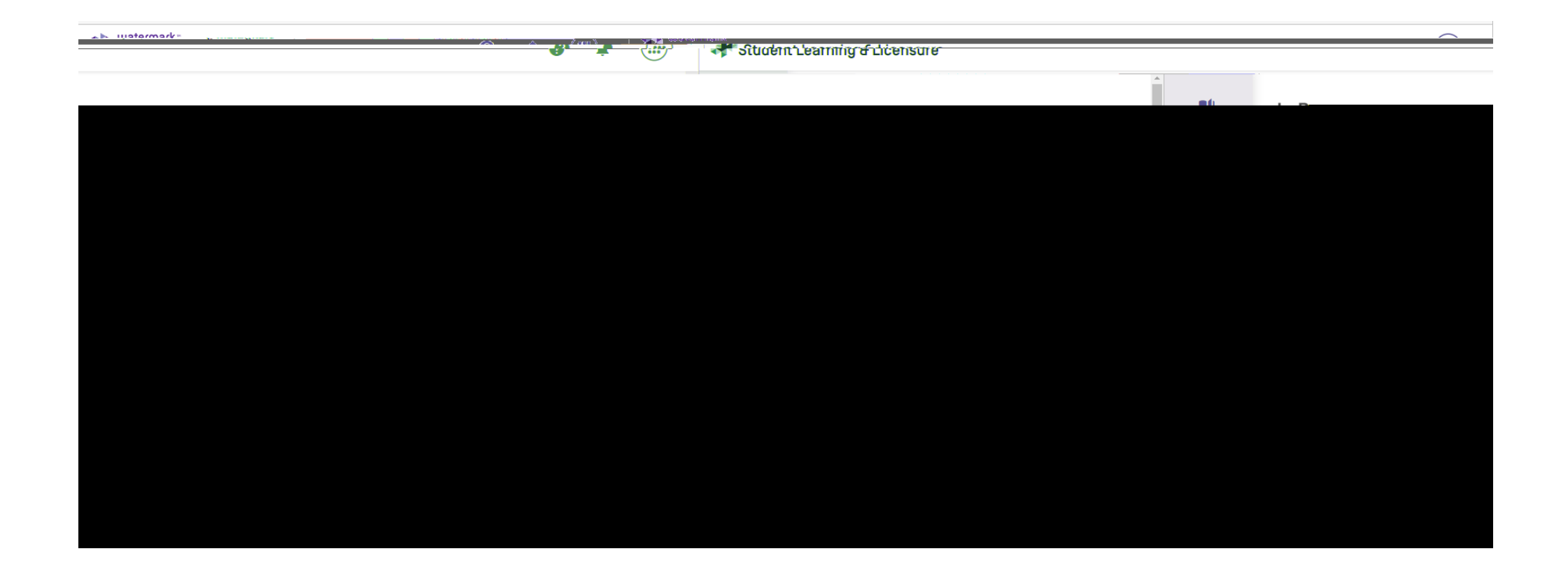

Your screen once logged in.

## Left side vertical tabs

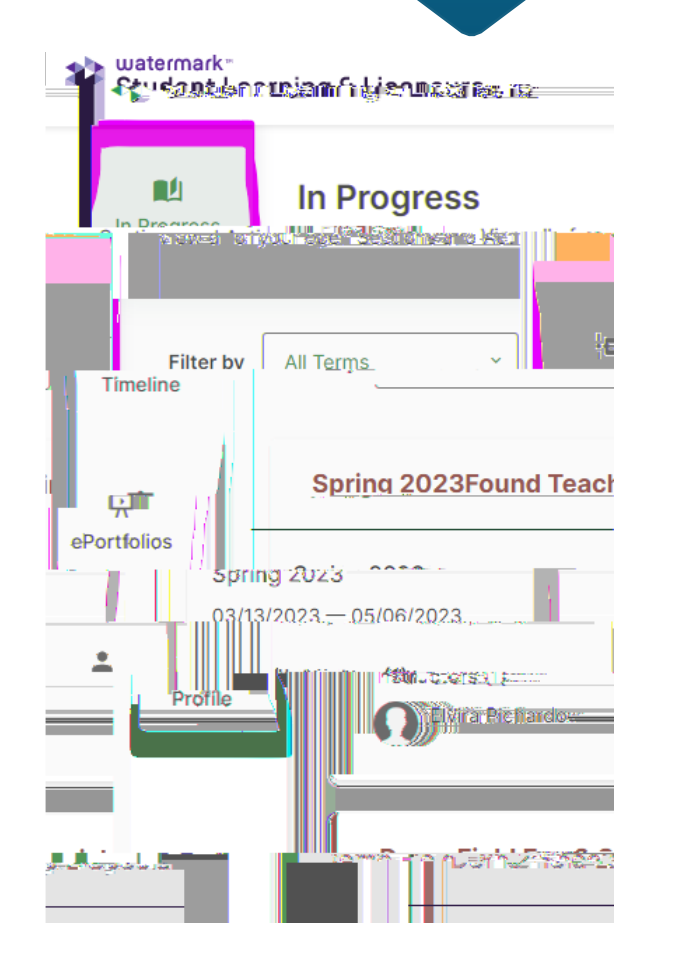

- In Progress shows your current courses
- Timelineignore for now
- ePortfolio in Field I you will create this and upload as an activity
- Profile this is where you will change your password